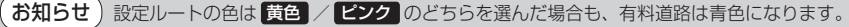

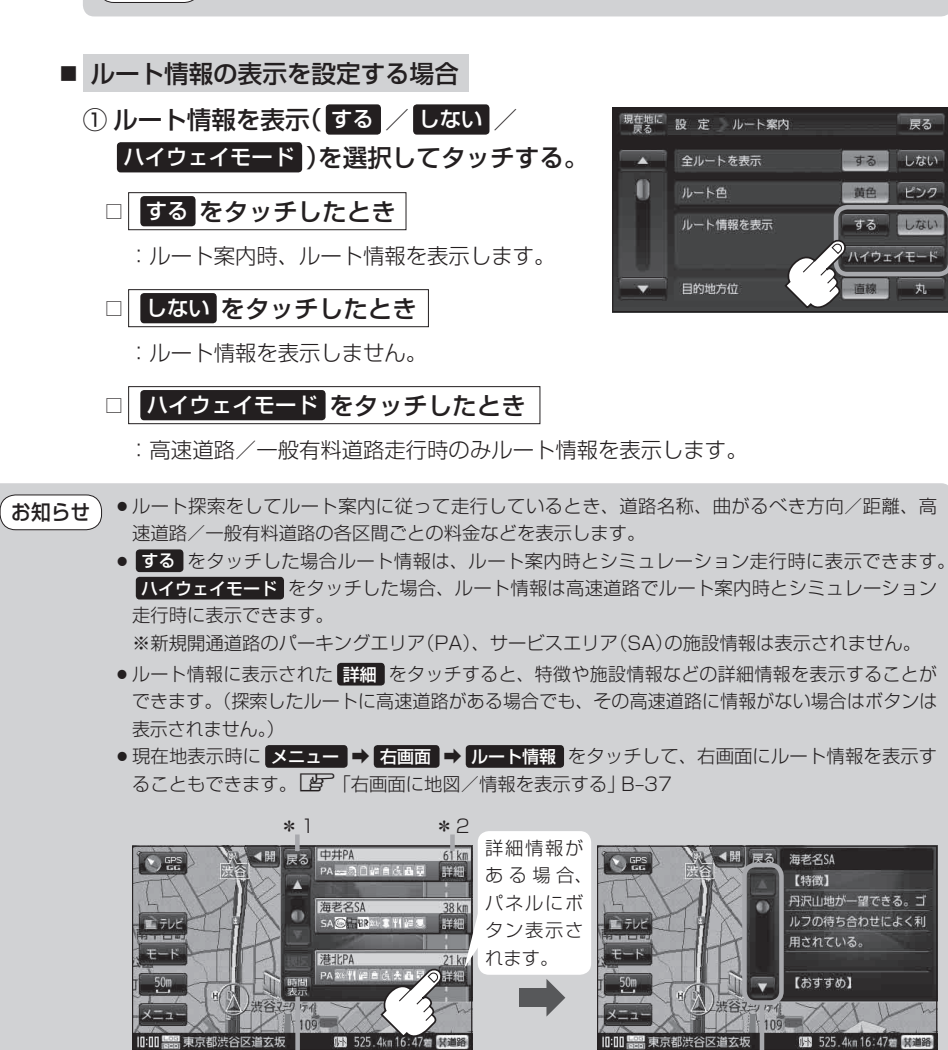

\*3

情報のつづきを表示

- \*1印…ルート案内中に高速道路または有料道路を走行中 SA/PA をタッチすると、サービスエ リア・パーキングエリアのみルート情報を表示します。 戻る をタッチするともとのルー ト情報に戻ります。
- \*2印…目的地、経由地、パーキングエリア(PA)、サービスエリア(SA)、インターチェンジ(IC) に到着するまでのおおよその所要時間または距離が表示されます。
- \*3印…\*2印の所要時間または距離の表示を切り換えます。

(ルート案内画面の設定をする)